| <br> | 1 |
|------|---|
| <br> | 1 |

| 2024/09/05 00.41 |                                |              | }   |             |   |  |
|------------------|--------------------------------|--------------|-----|-------------|---|--|
|                  | , BioStar 2, FaceS             | tation2,     |     |             |   |  |
|                  | BioStar 2.4.1<br>FaceStation 2 | 가 .<br>5,000 | 1:N |             |   |  |
| 1:N              | 1:1                            |              |     | . FAQ link. |   |  |
| aceStat          | ion 2가 3,000                   |              |     |             |   |  |
|                  | 1:N                            | 5,000        |     | 3,000       | 가 |  |
| -<br>-<br>-      | 10                             | 3,000<br>)   |     | 5,000       |   |  |

.

1. BioStar 2

- 2. (setting)
- 3. (FACE GROUP MATCHING)

•

.

| BioStar 2                                            | 🕲 Setting 🕧 Abo                               | ut 🔿 Nelp                                           |                                             |                                 | Adr                                                                                                    |                              |   |        |
|------------------------------------------------------|-----------------------------------------------|-----------------------------------------------------|---------------------------------------------|---------------------------------|----------------------------------------------------------------------------------------------------|------------------------------|---|--------|
|                                                      | Setting                                       |                                                     |                                             |                                 |                                                                                                    |                              |   |        |
|                                                      | ACCOUNT                                       | PREFERENCE                                          |                                             |                                 |                                                                                                    |                              |   |        |
|                                                      | SERVER                                        | TRIGGER & ACTION                                    | SCHEDULE                                    | ALERT                           |                                                                                                    |                              |   |        |
| E<br>autoritionen<br>Vian<br>Vian                    | CLOUD                                         | R=<br>IMAGE LOG                                     |                                             | FACE GROUP                      |                                                                                                    |                              |   |        |
| 1.<br>5.<br>5. FaceSt<br>7. フト( <b>A</b><br>3.<br>9. | ation 2<br>Add)<br>(Mata<br>(Group Nata       | (Group Match<br>(Group Mat<br>ching Group S<br>ame) | iing) (U<br>tching Device<br>·<br>Settings) | lse)<br>e Settings)<br>+ 가(+ Ad | + 가                                                                                                    | ·(+ Add)                     |   |        |
| General                                              | Group Matching<br>Group Matching Device Setti | Itse Use Device ID                                  | Device Nan<br>FaceStation 2 13 (192         | na<br>1948 14 29771             | Cevice Group                                                                                                   | 8º Address<br>192 168 14 217 |   | + A66  |
|                                                      | Matching Group Settings                       | Order                                               | Group Name                                  | u                               | ser Group                                                                                                    | Humber of Faces              |   | + 468  |
|                                                      |                                               | 1 * [17]<br>2 * [53]                                | Department.<br>les Department               | IT Team                         | ▼<br>s (2) *<br>≛ Admin ( ⊕ 0 )                                                                                | 0 / 3000<br>0 / 3000         | * |        |
|                                                      |                                               |                                                     |                                             |                                 | <ul> <li>IT Team ( 0 0 )</li> <li>Marketing ( 0 0</li> <li>Online Sales ( 0</li> <li>Operations ( 0</li> </ul> | )                            |   | Cancel |

10. (User Group)

1

.

12. (DEVICE)

11.

FaceStation 2가

(Apply)

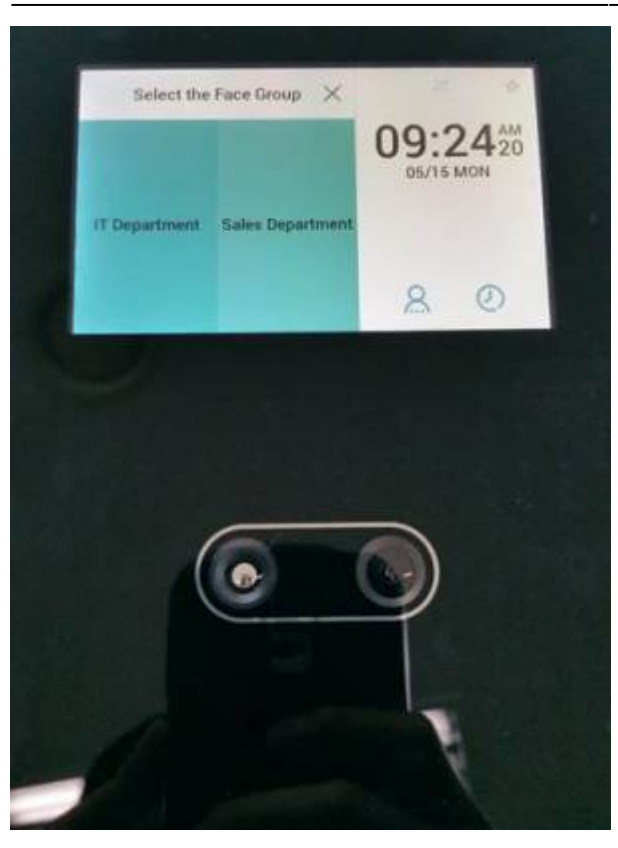

가

가

From: http://kb.supremainc.com/knowledge/ -

Permanent link: http://kb.supremainc.com/knowledge/doku.php?id=ko:how\_to\_configure\_group\_matching\_for\_facestation2

Last update: 2018/07/11 13:32